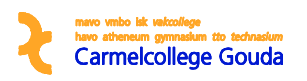

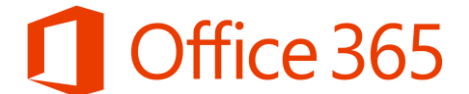

## Handleiding e-mail instellen op IOS (iPad en iPhone)

## Stap 1 Huidig e-mail account verwijderen

Ga naar instellingen op je iPad/iPhone.

Je komt vervolgens op onderstaand scherm.

Klik op Mail, Contacten, Agenda en selecteer je Exchange account van school.

| iPad ᅙ      |                                      | 08:09                                                                                                    | 22% 💭 |
|-------------|--------------------------------------|----------------------------------------------------------------------------------------------------|-------|
|             | Instellingen                         | Mail, Contacten, Agenda                                                                                                    |       |
| <b>(</b> )) | Geluiden                             | ACCOUNTS                                                                                                    |       |
|             | Touch ID en toegangscode             | iCloud                                                                                                    | 5     |
|             | Privacy                              | Contacten, Agenda's, Safari, Herinneringen, Notities, Foto's, Zoek mijn iPad, Documenten/gegeven<br>Exchange<br>Mail, Contacten, Agendes | is    |
|             | iCloud<br>patriciastrohm@hotmail.com | Outlook<br>Mail, Contacten                                                                                                    | >     |
| $\bigcirc$  | iTunes en App Store                  | Agenda's met abonnement<br>jaaragendalosser@gmail.com                                                                                    | >     |
|             | Mail Contactor Acondo                | Nieuwe account                                                                                                    | >     |

In het volgende scherm kies je "verwijder account" en bevestig je de handeling.

| <b>(</b> )   | Geluiden                             | EXCHANGE                              |                                   |
|--------------|--------------------------------------|---------------------------------------|-----------------------------------|
|              | Touch ID en toegangscode             | Account                               | p.strohm@twentscarmelcollege.nl > |
|              | Privacy                              | Mail                                  |                                   |
|              |                                      |                                       |                                   |
|              | iCloud<br>patriciastrohm@hotmail.com |                                       |                                   |
| $\bigotimes$ | iTunes en App Store                  | Verwijder account                     |                                   |
|              |                                      | Als u deze account verwijdert, wist u | $\bigcirc$                        |
|              | Mail, Contacten, Agenda              | contacten van uw iPad.                | $\bigcirc$                        |
|              | Notities                             | Annuleer Verwijder                    |                                   |
|              | Herinneringen                        | Synchr. e-mail                        | Geen limiet >                     |
|              | Berichten                            | Automotively-                         | 104 \                             |
|              | FaceTime                             | Automatisch antwoord                  | Uit >                             |
|              | Kaarten                              | Verwijder a                           | account                           |
| 0            | Deferi                               |                                       |                                   |

Je e-mail account is verwijderd.

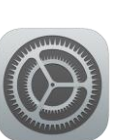

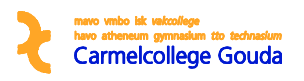

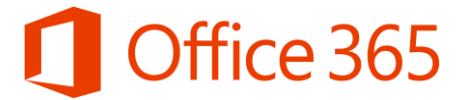

## Stap 2 Nieuw e-mail account instellen

Ga naar instellingen op je iPad/iPhone. Klik op Mail, Contacten, Agenda en selecteer "Nieuwe account"

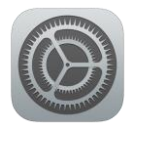

| iPad 🗢      |                                      | 08:09                                                                                         | 22% 💭         |
|-------------|--------------------------------------|-----------------------------------------------------------------------------------------------|---------------|
|             | Instellingen                         | Mail, Contacten, Agenda                                                                       |               |
| <b>(())</b> | Geluiden                             |                                                                                               |               |
|             | Touch ID en toegangscode             | iCloud                                                                                        | ~             |
| C           | Privacy                              | Contacten, Agenda's, Safari, Herinneringen, Notities, Foto's, Zoek mijn iPad, Documenten/gege | /ens          |
|             |                                      | Mail, Contacten, Agenda's                                                                     | >             |
|             | iCloud<br>patriciastrohm@hotmail.com | Outlook<br>Mail, Contacten                                                                    | >             |
| $\bigcirc$  | iTunes en App Store                  | Agenda's met abonnement                                                                       | >             |
|             |                                      | Nieuwe account                                                                                | >             |
|             | Mail, Contacten, Agenda              | $\smile$                                                                                      |               |
|             | Notities                             | Nieuwe gegevens Pu                                                                            | ish >         |
|             | Herinneringen                        |                                                                                               |               |
|             | Berichten                            | MAIL                                                                                          |               |
|             | FaceTime                             | Voorvertoning 2 reg                                                                           | als >         |
|             | Kaarten                              | Toon Aan/Kopie-label                                                                          | $\mathcal{D}$ |
|             | Cofori                               | Veegopties                                                                                    | >             |
| 0           | odian                                | Markeringsstijl Kl                                                                            | eur >         |
|             | Muziek                               | Vraag bij verwijderen                                                                         | $\supset$     |
|             | Video's                              | Laad afbeeldingen                                                                             |               |

## Vervolgens selecteer je Exchange

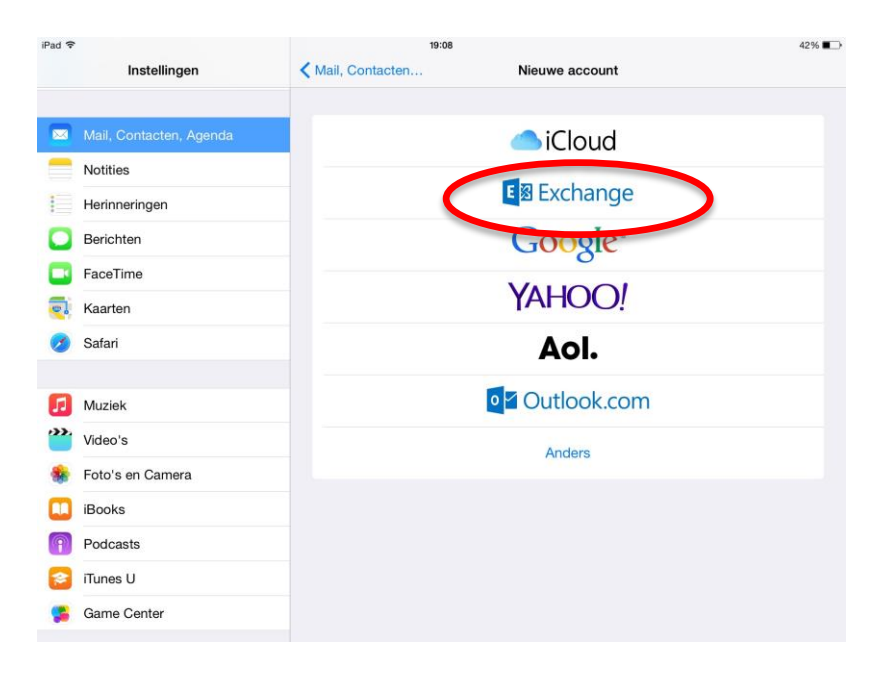

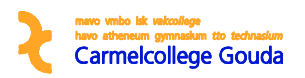

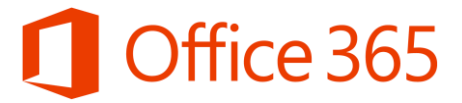

Vul je volledige e-mail adres en het bijbehorende wachtwoord in. De beschrijving kun je eventueel ook aanpassen naar Schoolmail. Als je alles hebt ingevuld, klik je op "Volgende".

| iPad ᅙ |                         |              | 19:08                             |          | 42% 🔳 |
|--------|-------------------------|--------------|-----------------------------------|----------|-------|
|        | Instellingen            | Annuleer     | Outlook                           | Volgende |       |
|        | Mall Contenter Arrest   | E-mail       | n strohm@twentscarmelcollege nl   |          | _     |
|        | Mail, Contacten, Agenda |              | p.suonmetwentscameconege.m        |          |       |
|        | Notities                | Wachtwoor    | rd •••••                          |          |       |
|        | Herinneringen           | Beschrijving | g p.strohm@twentscarmelcollege.nl |          |       |
|        | Berichten               |              |                                   |          |       |
|        | FaceTime                |              |                                   |          |       |

Vervolgens krijg je onderstaand scherm, klik op "Bewaar".

| iPad ᅙ | te de la companya de la companya de la companya de la companya de la companya de la companya de la companya de |         |                    | 19:09   |                | 42% 🔳 |
|--------|----------------------------------------------------------------------------------------------------|---------|--------------------|---------|----------------|-------|
|        | Instellingen                                                                                                   |         | K Mail, Contacten. |         | Nieuwe account |       |
|        |                                                                                                    | Annulee | er                 | Outlook | Bewaar         |       |
|        | Mail, Contacten, Agenda                                                                                        |         |                    |         |                |       |
|        | Notities                                                                                                    |         | Mail               |         |                |       |
|        | Herinneringen                                                                                                  | 1       | Contacten          |         |                |       |
|        | Berichten                                                                                                    |         | Agenda's           |         |                |       |
|        | FaceTime                                                                                                    |         | Herinneringen      |         |                |       |
|        | Kaarten                                                                                                    |         |                    |         |                |       |

Je mailaccount is toegevoegd op je iPad/iPhone. Het synchroniseren van de e-mail staat standaard op 1 week. Het is aan te raden dit op "geen limiet" te zetten.

| Pad ᅙ       |                         | 19:11                          | 42% 💷                            |
|-------------|-------------------------|--------------------------------|----------------------------------|
|             | Instellingen            | Mail, Contacten p.strohm@twent | scarmelcollege.nl                |
|             |                         |                                |                                  |
|             | Mail, Contacten, Agenda | Account                        | n strahm@twontoogrmaloollogo.nl  |
|             | Notities                | Account                        | p.stronm@twentscamelcollege.nr > |
|             | Herinneringen           | Mail                           |                                  |
|             | Berichten               | Contacten                      |                                  |
|             | FaceTime                | Agenda's                       |                                  |
| o]          | Kaarten                 | Herinneringen                  |                                  |
| <u>&gt;</u> | Safari                  |                                |                                  |
|             | <                       | Synchr. e-mail                 | 1 week >                         |
| 1           | Muziek                  |                                |                                  |
| ***         | Video's                 | Verwijde                       | raccount                         |
|             |                         |                                |                                  |

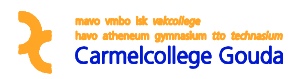

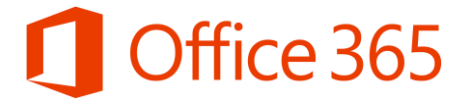

Klik op "Synch. E-mail". Onderstaand scherm verschijnt. Selecteer "Geen limiet". Er verschijnt een vinkje achter de tekst. Ga terug door op de blauwe pijl te klikken.

| iPad ᅙ                  | 19:11                                          | 42% 🔳  |
|-------------------------|------------------------------------------------|--------|
| Instellingen            | p.stropn@twentscarmelcollege.nl Synchr. e-mail |        |
| Mail, Contacten, Agenda | Geen limiet                                    | $\sim$ |
| Notities                | 1 dag                                          |        |
| Herinneringen           | 3 dagen                                        |        |
| O Berichten             | 1 week                                         |        |
| FaceTime                | 2 weken                                        |        |
|                         | 1 maand                                        |        |
| 🔗 Safari                |                                                |        |

Nu is je e-mail account juist ingesteld.

| iPad 穼     |                         | 19:11                    |                                   |
|------------|-------------------------|--------------------------|-----------------------------------|
|            | Instellingen            | Kail, Contacten p.strohn | n@twentscarmelcollege.nl          |
|            |                         | OUTLOOK                  |                                   |
|            | Mail, Contacten, Agenda | Account                  | p.strohm@twentscarmelcollege.nl > |
|            | Notities                |                          |                                   |
|            | Herinneringen           | 🖂 Mail                   |                                   |
|            | Berichten               | Contacten                |                                   |
|            | FaceTime                | Agenda's                 |                                   |
|            | Kaarten                 | Herinneringen            |                                   |
|            | Safari                  |                          |                                   |
|            |                         | Synchr. e-mail           | Geen limiet >                     |
| 5          | Muziek                  |                          |                                   |
| <b>***</b> | Video's                 | 1                        | Verwijder account                 |
| *          | Foto's en Camera        |                          |                                   |
|            | iBooks                  |                          |                                   |
| <b>P</b>   | Podcasts                |                          |                                   |
| 2          | iTunes U                |                          |                                   |
| 5          | Game Center             |                          |                                   |
|            |                         |                          |                                   |